## WBC V110M 定時更新(自動更新)でバージョンアップする方法

自動的に最新のファームウェアにバージョンアップする設定方法をご案内します

【はじめに】 定時更新(自動更新)の設定前にファームウェアのバージョンをご確認ください

自動バージョンアップ設定ができるのは、ファームウェアVer.02.00.0002からです。ファームウェアが Ver.01.02.0004以前の場合、事前に自動更新設定に対応しているファームウェアにバージョンアップして いただく必要があります。まずは、自動バージョンアップ設定の前に、バージョンをご確認ください。

ファームウェアのバージョンにあった設定手順を、下図のフローに従って 選択してください

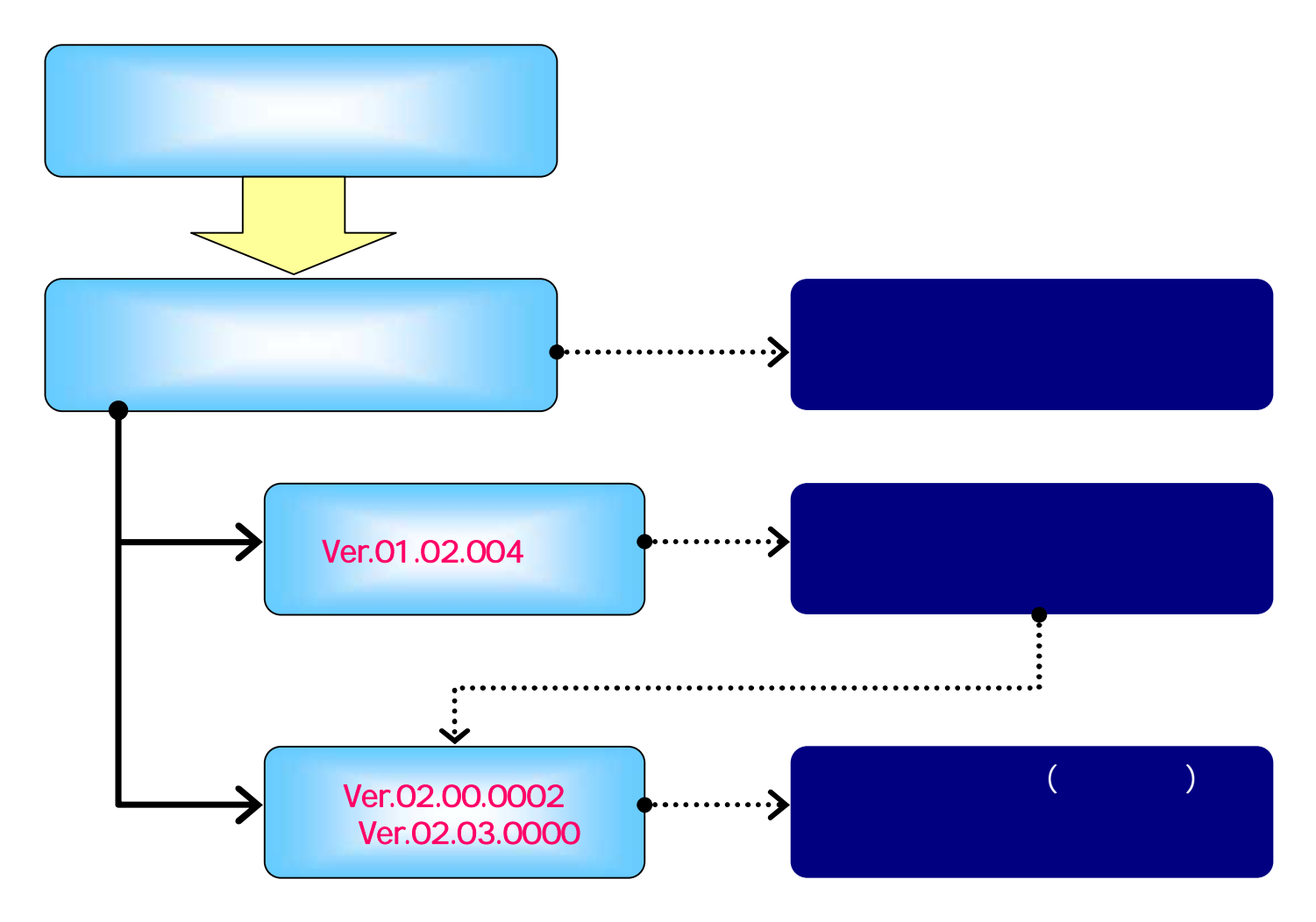

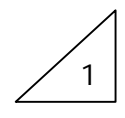

バージョン確認方法

ファームウェアのバージョン確認手順をご案内します

#### 1.Web設定画面に接続する

| 🗿 about:blank – Microsoft Internet Explorer                                                                    | パソコンとWBC V110MのLANポートが                                                                          |
|----------------------------------------------------------------------------------------------------|-------------------------------------------------------------------------------------------------|
| ファイル(E) 編集(E) 表示(V) お気に入り(A) ツール(T) ヘルプ(H<br>③ 戻る ・ ○ ・ 図 ② 《A 2 検索 会 お気に入り ④ メデ-<br>アドレス(D) http://ntt.setup/ | LANケーブルで接続されていることを確認<br>し、パソコンのWebブラウザのURL欄に<br>「http://ntt.setup/」もしくは<br>「192.168.1.1」を入力します。 |
| 2.Web設定画面ヘログインする                                                                                               |                                                                                                 |
| ntt.setup に接続                                                                                                  |                                                                                                 |

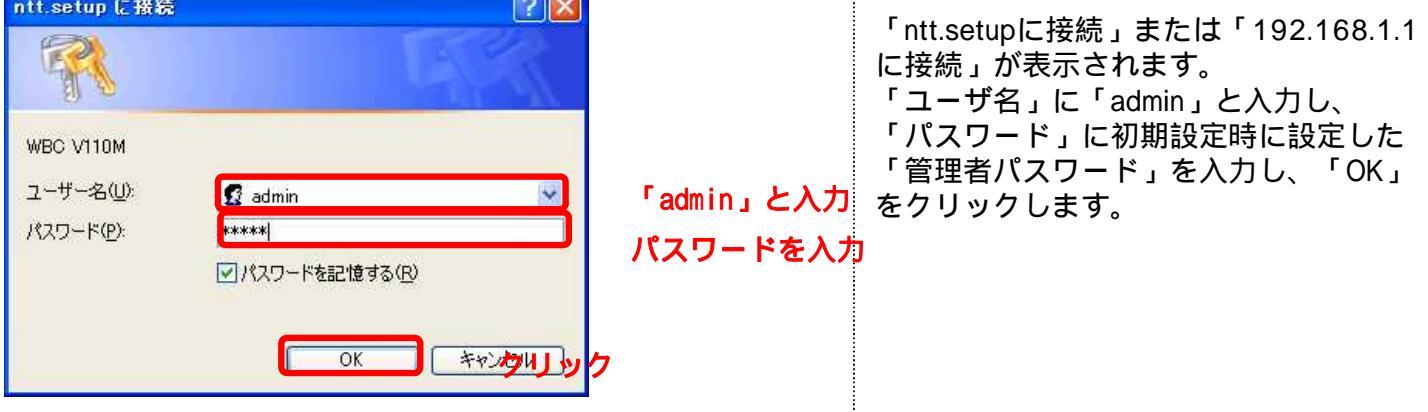

## 3. ログイン後の表示画面を確認する

ルータの設定状況によって、表示される画面が異なります

#### 【初期設定が実施済みの場合】 WBC V110Mのかんたん設定画面が表示

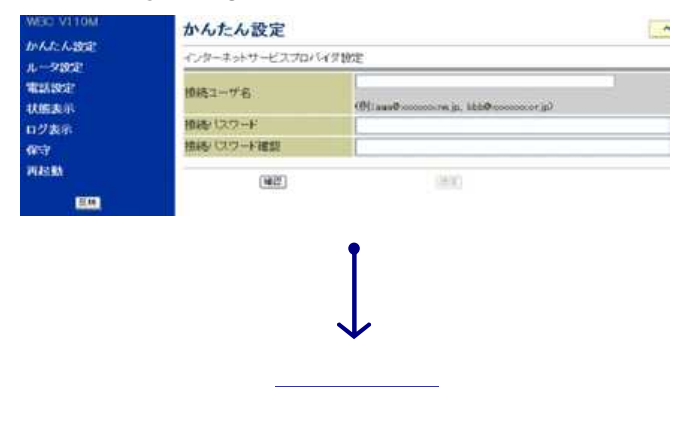

#### 【初期設定が未実施の場合】 WBC V110Mの初期設定画面が表示

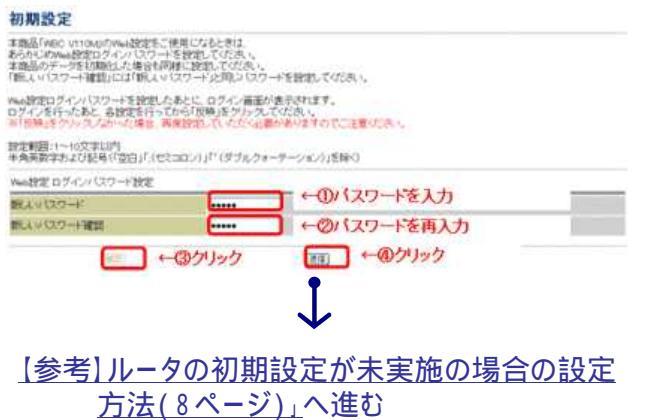

バージョン確認方法

### 4.バージョンを確認する

| WEC VITOM                                                                                                    | 状態表示                                     |                                               | ヘルプ                          |  |
|----------------------------------------------------------------------------------------------------|------------------------------------------|-----------------------------------------------|------------------------------|--|
| かんたん設定                                                                                                    | パージョン                                    |                                               |                              |  |
| ルー <del>ン設定</del><br>電話設定<br>状態表示<br>ログ表示                                                                                                    | ファームウェアバージョン<br>アップデート状態<br>ファームウェア手動アップ | 現在のパージョン<br>01.01.0001<br>新しい更新はありません<br>パデート | 最新のパージョン<br>01.01 0001<br>v. |  |
| 保守<br>再起動                                                                                                    | ファームウェア更新<br>動作状態                        | 夏新羅認 972                                      | 0-1967                       |  |
| <u><u></u><u></u><u></u><u></u><u></u><u></u><u></u><u></u><u></u><u></u><u></u><u></u><u></u><u></u><u></u><u></u><u></u><u></u><u></u></u> | DSP4大胆<br>SLIC 状態                        | 正常<br>正常                                      |                              |  |

INDEXの「状態表示」を選択します。

右側画面が「状態表示」に切り替わったら、 「現在のバージョン」にて、バージョンを 確認します。

バージョン確認後は、以下の手順に従って、設定を実施します
Ver.01.02.0004以前の場合はこちら
4ページの手順2へ
Ver.02.00.0002以降の場合はこちら
6ページの手順2へ

### 【参考】バージョンに応じた設定手順の掲載ページ

### 以下の表を確認し、バージョンに応じた設定方法を実施してください

| バージョン                | 自動更新<br>機能有無 | 自動バージョンアップ設定方法                                            | 手順掲載ページ                    |
|----------------------|--------------|-----------------------------------------------------------|----------------------------|
| Ver.01.02.0004<br>以前 | なし           | 以下、2つの設定を実施<br>.最新ファームウェアへのバージョンアップ手順<br>.定時更新(自動更新)の設定手順 | . 4 ~ 5 ページ<br>. 6 ~ 7 ページ |
| Ver.02.00.0002       |              |                                                           |                            |
| Ver.02.01.0002       | ± 12         | 字味再新(白動再新)の記字手順                                           |                            |
| Ver.02.02.0001       | עיפט         | ・正時史新(日期史新)の設定于順                                          | 6~//(-)                    |
| Ver.02.03.0000       |              |                                                           |                            |

#### . 最新ファームウェアへのバージョンアップ手順

Ver.01.02.0004以前のファームの場合、自動更新設定の前に、バージョンアップが必要です

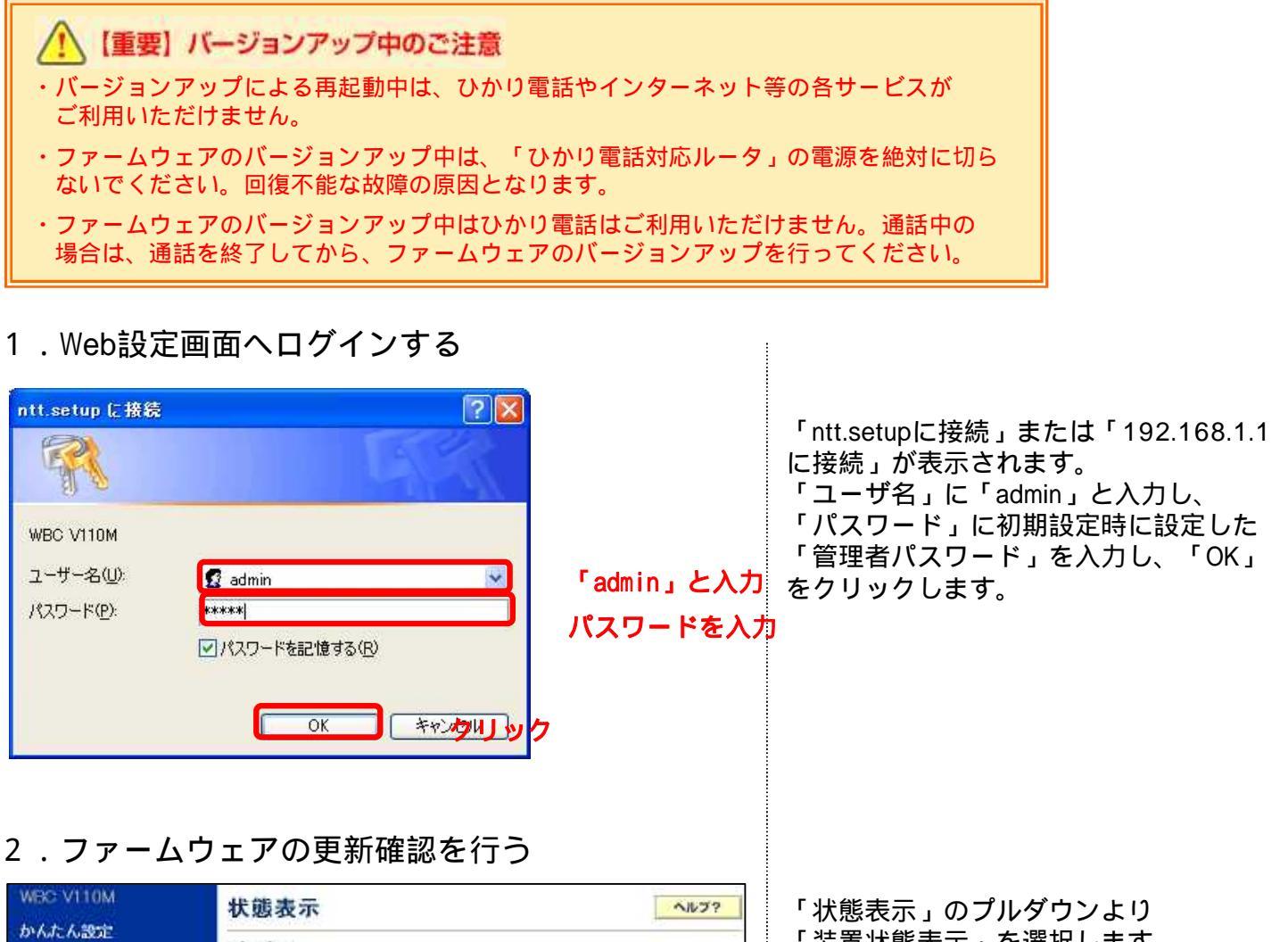

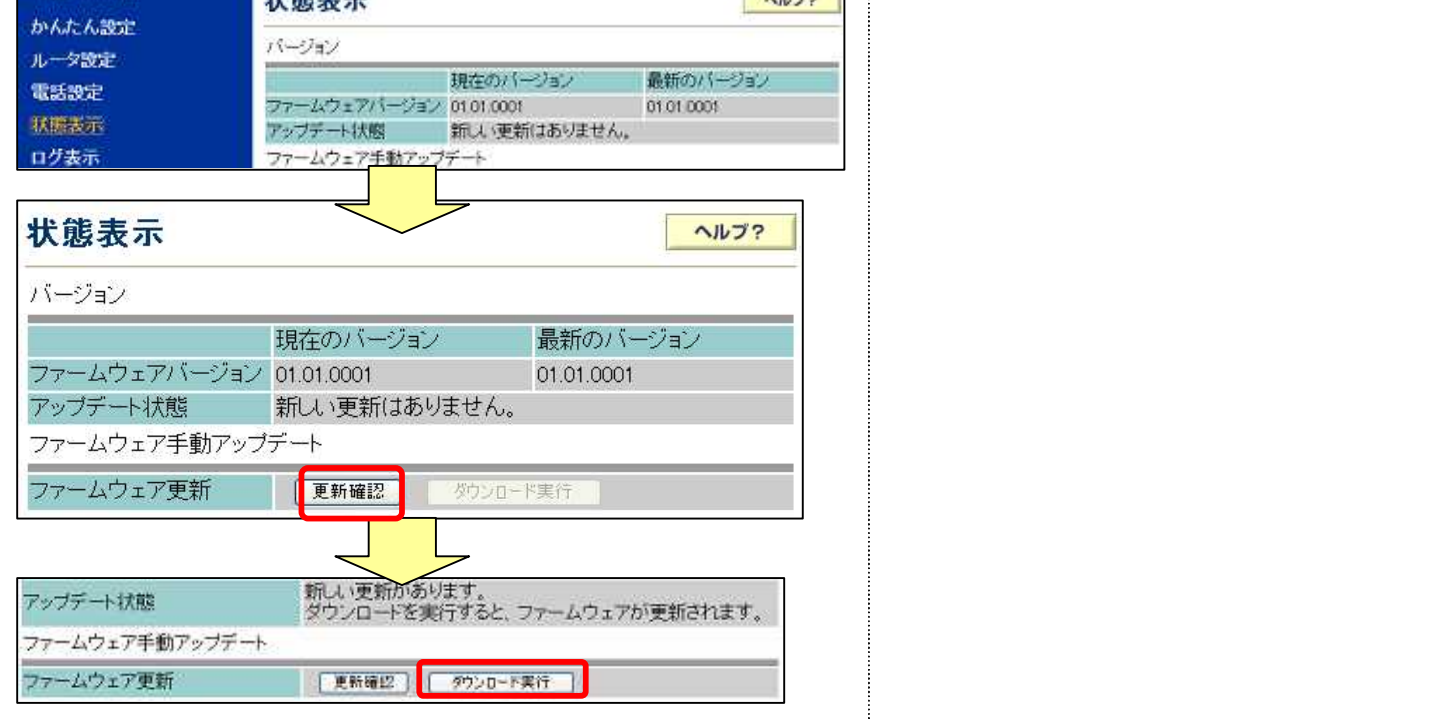

. 最新ファームウェアへのバージョンアップ手順

#### 3.ファームウェアの更新画面を確認する

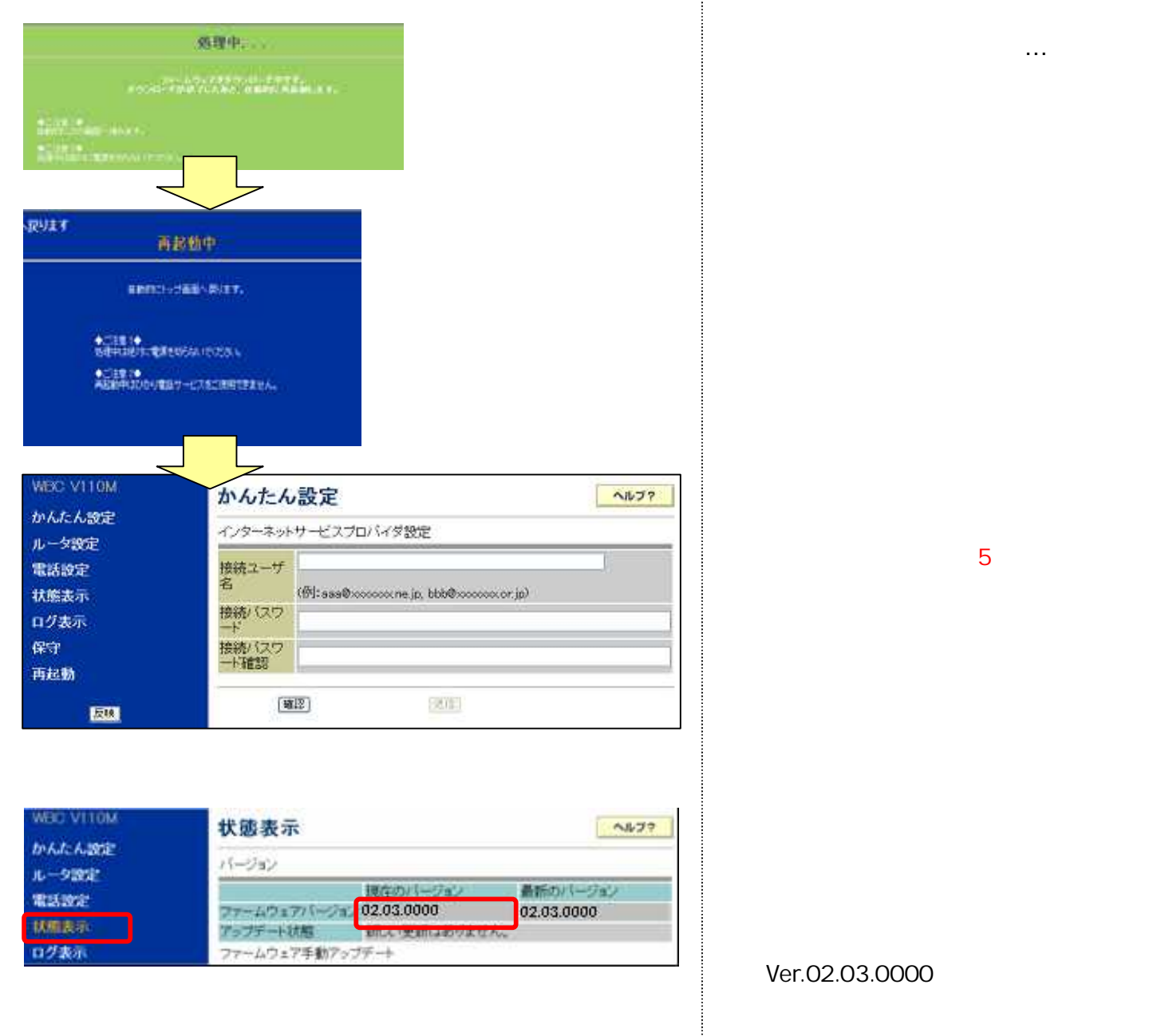

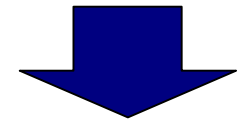

以上で、定時更新(自動更新)に対応の 「最新ファームウェアへのバージョンアップ」は終了です。 引き続き、6~8ページ「定時更新の設定手順」の手順2以降を実施してください。

#### . 定時更新(自動更新)の設定手順

Ver.02.00.0002以降のファームウェアにおける、定時更新(自動更新)の設定手順を ご案内します

1.Web設定画面へログインする

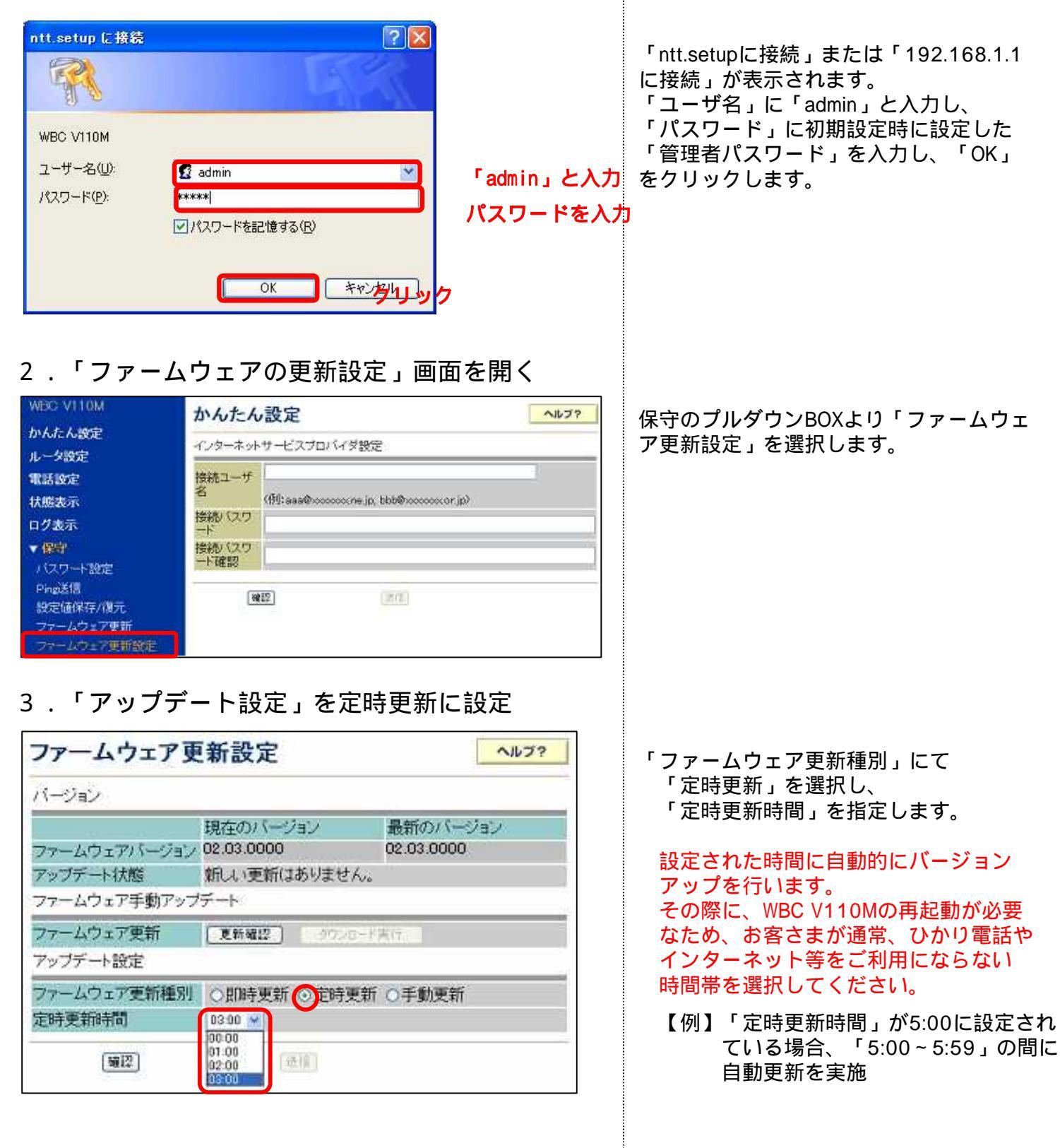

### . 定時更新(自動更新)の設定手順

#### 4.設定を反映する

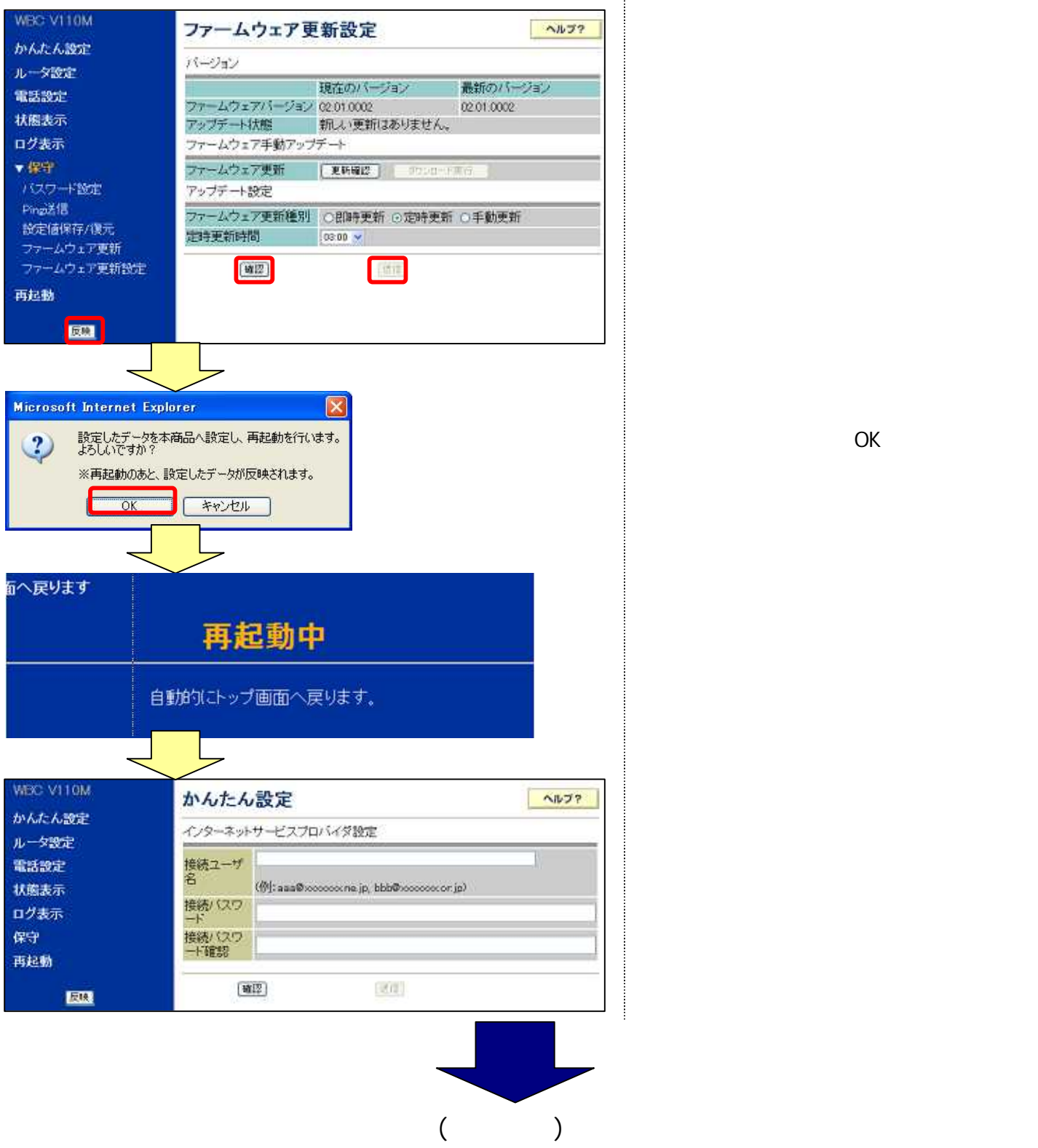

今後は、自動でバージョンアップが行われます。

# WBC V110M 定時更新(自動更新)でバージョンアップする方法

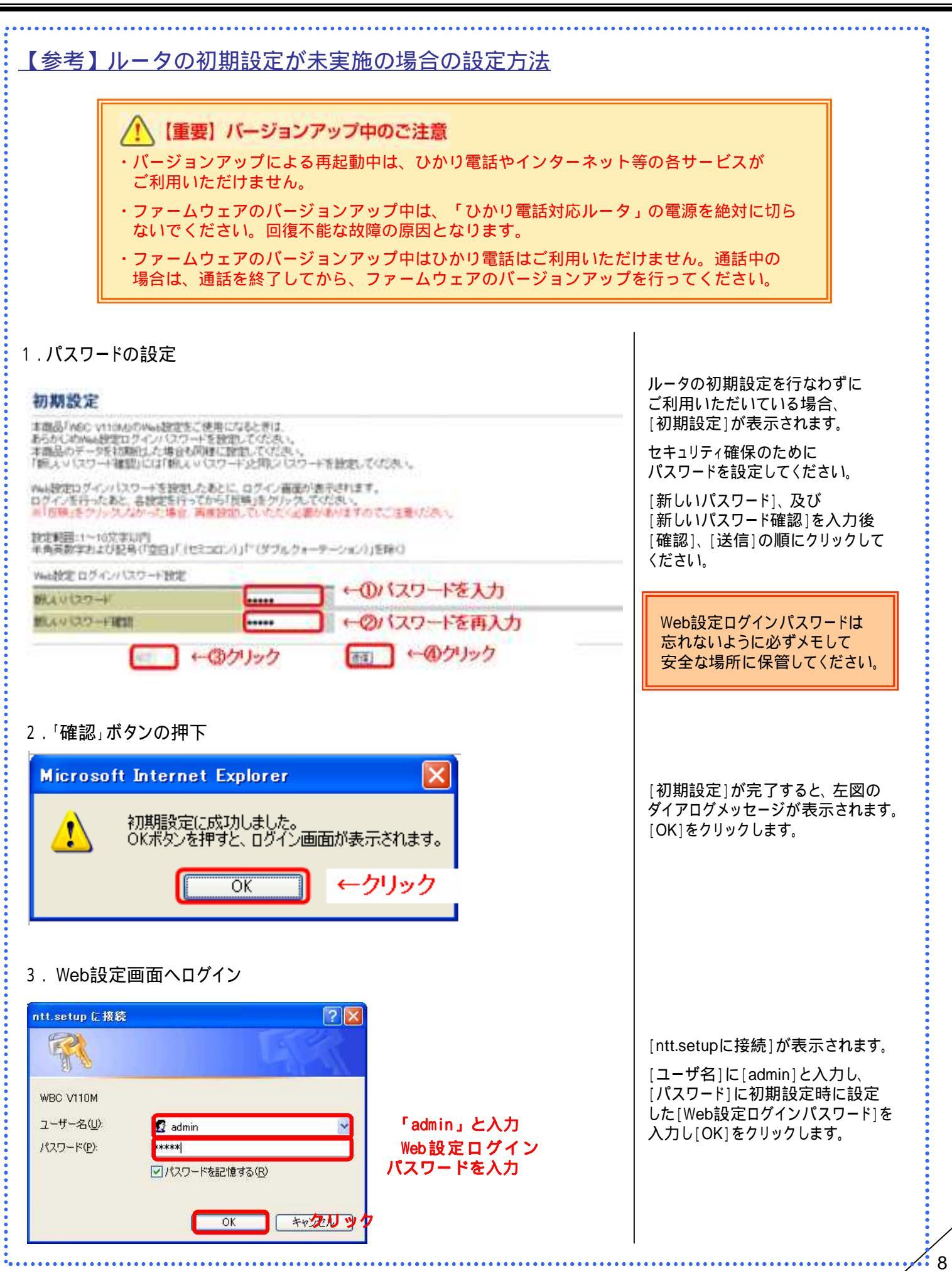

# WBC V110M 定時更新(自動更新)でバージョンアップする方法

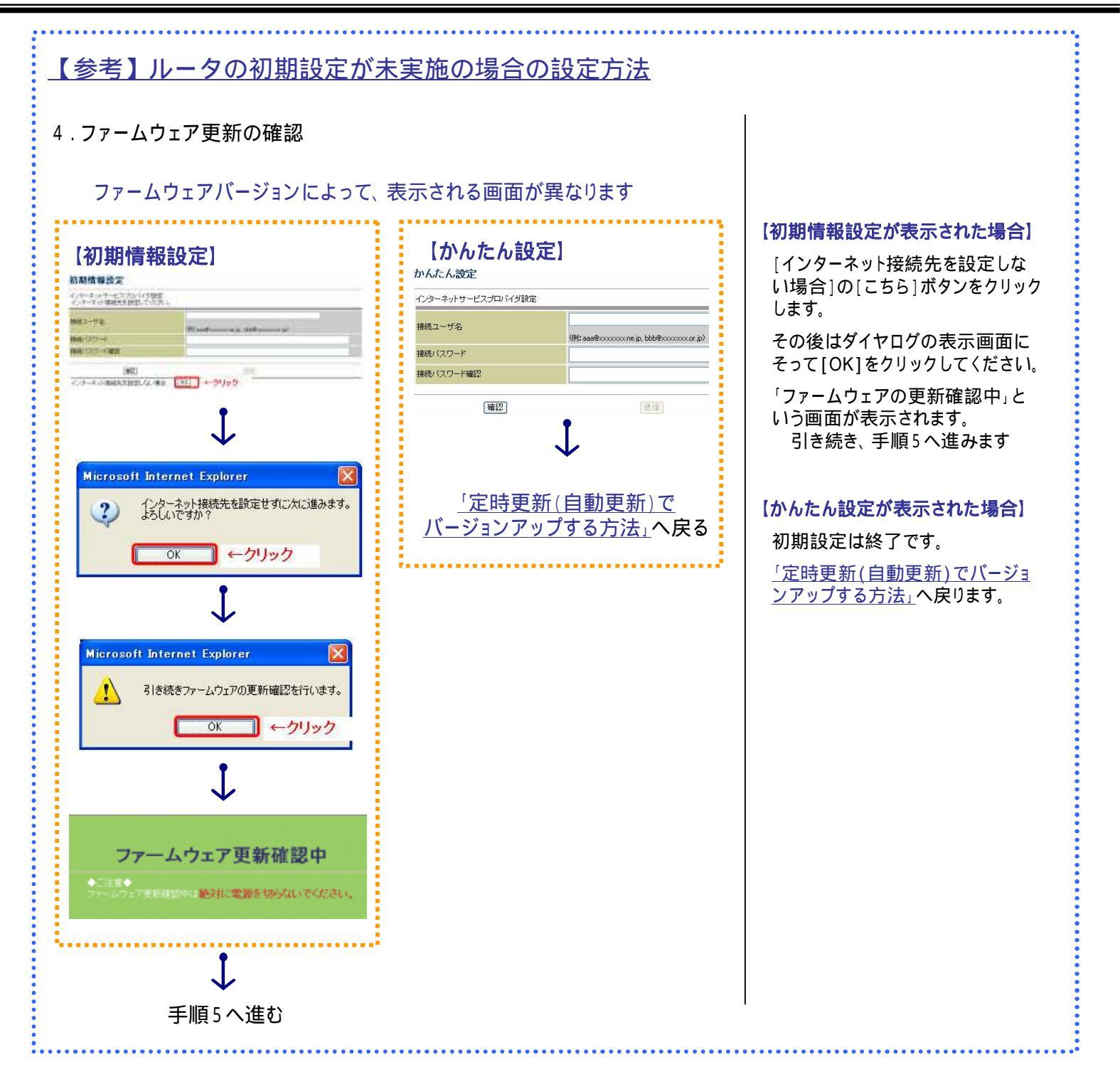

| され、<br>台されます。<br>?するまで、<br>ください。 |
|----------------------------------|
| ョされより。<br>うするまで、<br>ください。        |
| イするまで、<br>ください。                  |
|                                  |
| <b>7 </b> .                      |
| 「すると、トツ」<br>「                    |
| <u>5分程度かた</u>                    |
|                                  |
|                                  |
|                                  |
|                                  |
|                                  |

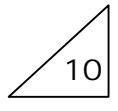